従業員の皆さまへ

## ▶ 環境パスポート 環境にやさしい買い物キャンペーン2024への参加を

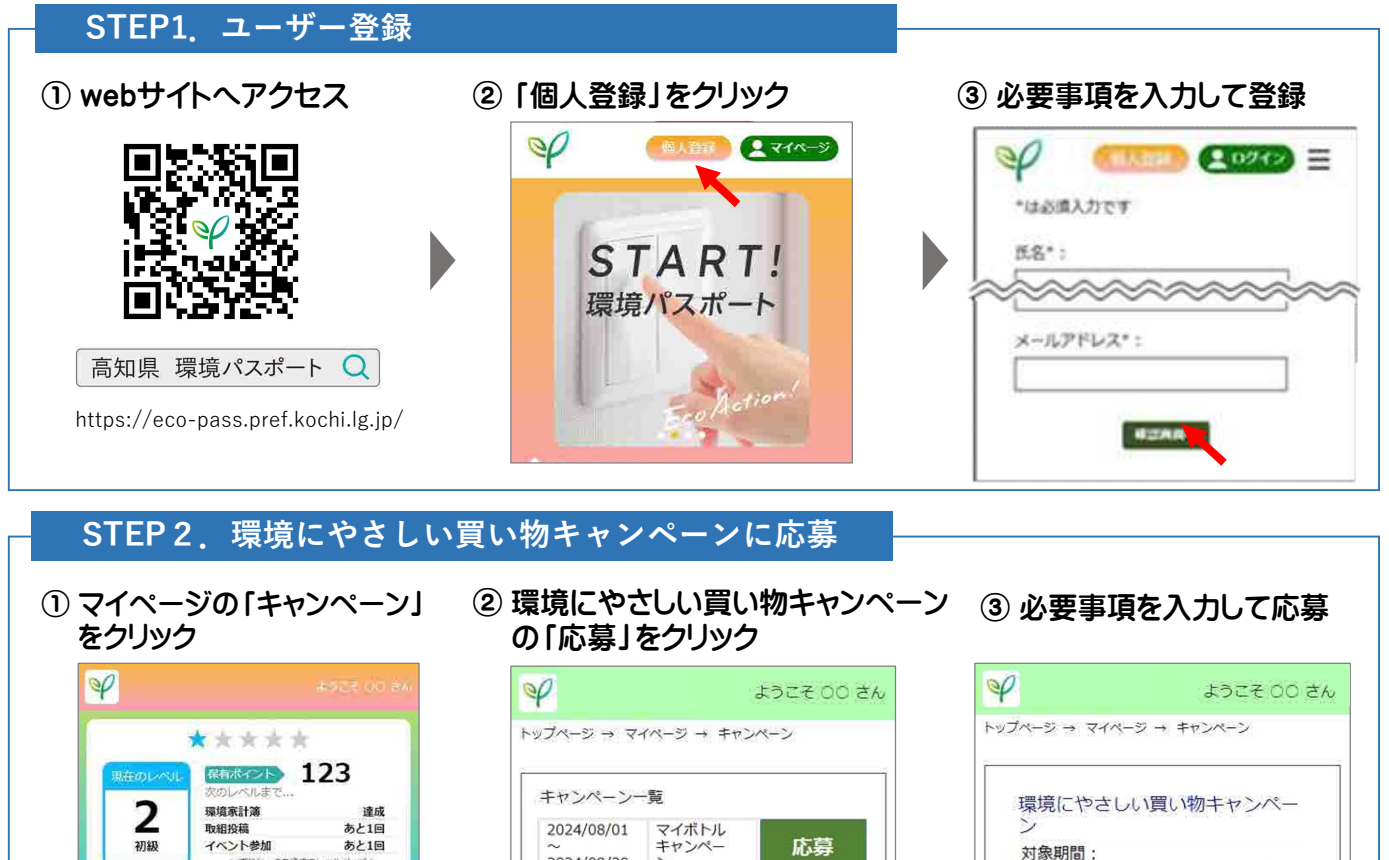

環境にやさし い買い物キャ ンペーン

ノちス間時、「ゴニノパン」

応募

## STEP3.環境家計簿に登録

① マイページの「環境家計簿」 をクリック

CO2排出量 1213.30 kg-CO2

0

取組投稿

 $\sim$ 

お知らせ

=/ 國續家計測

キャンペ

R

INT

2

特別イベント

CO2削減量 3.31 kg-CO2

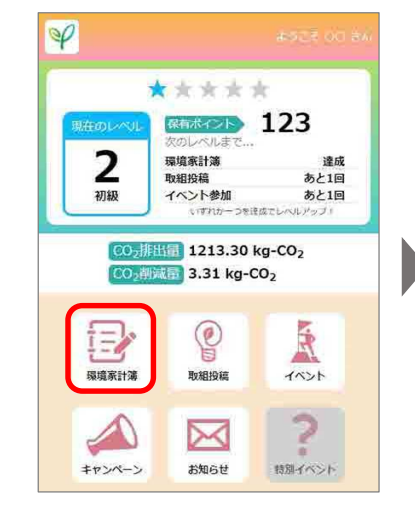

## ② 対象となる取組を入力

2024/09/30

2024/09/01

2024/11/15

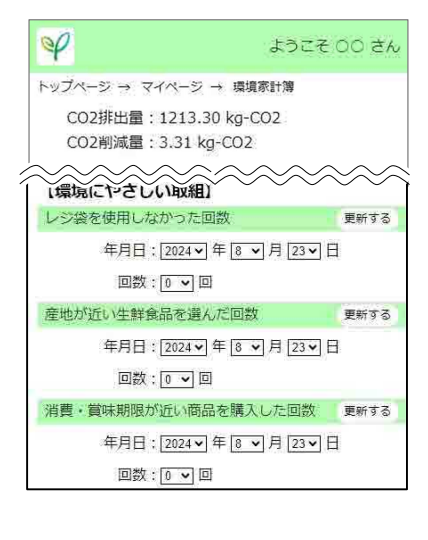

## <環境にやさしい買い物CPの対象> ●レジ袋を使用しなかった回数 ●産地が近い生鮮食品を選んだ回数 ●消費・賞味期限が近い商品を購入 した回数 対象の項目に入力していただくと、 キャンペーン期間終了後、キャン ペーン事務局にて、期間中の実績を 「企業・団体・グループ」単位で集 <u>計します</u>。

2024/09/01~2024/11/15

「企業・団体・グループ名」を

【送付先情報】 ※県外の方は応募できません

企業・団体・グループ名

プルダウンから選択

郵便番号:

連絡先 :